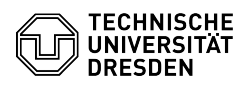

## Hilfestellungen zu Verbindungsproblemen mit der VM-Konsole VMRC

## 03.07.2024 14:14:48

| F, | A | Q- | A | rti | k | el | -A | u | s | d | r | u | С | k |  |
|----|---|----|---|-----|---|----|----|---|---|---|---|---|---|---|--|
|----|---|----|---|-----|---|----|----|---|---|---|---|---|---|---|--|

|                                                                                                    |                                                                                                    |                        |                     | FAQ-Artikel-Ausdruck |  |  |  |  |  |
|----------------------------------------------------------------------------------------------------|----------------------------------------------------------------------------------------------------|------------------------|---------------------|----------------------|--|--|--|--|--|
| Kategorie:                                                                                                    | Server-Dienste                                                                                                    | Bewertungen:           | 1                   |                      |  |  |  |  |  |
| Status:                                                                                                    | öffentlich (Alle)                                                                                                    | Ergebnis:              | 100.00 %            |                      |  |  |  |  |  |
| Sprache:                                                                                                    | de                                                                                                    | Letzte Aktualisierung: | 14:57:33 - 21.06.20 | 024                  |  |  |  |  |  |
| Sehlüsselwörter                                                                                                    |                                                                                                    |                        |                     |                      |  |  |  |  |  |
| VMRC VMware Remote Co                                                                                                    | nsole Verhindungsfehler Enterprise Research Cloud                                                                                                    |                        |                     |                      |  |  |  |  |  |
|                                                                                                    |                                                                                                    |                        |                     |                      |  |  |  |  |  |
| Lösung (öffentlich)                                                                                                    |                                                                                                    |                        |                     |                      |  |  |  |  |  |
| Symptome                                                                                                    |                                                                                                    |                        |                     |                      |  |  |  |  |  |
| Der Zugriff auf Ihre virtuel<br>(VMRC) schlägt mit der Fe<br>fehl.                                                                                                    | le Maschine mittels der VMware Remote Console<br>hlermeldung "Verbindungsfehler" / "Connection Error"                                                                                        |                        |                     |                      |  |  |  |  |  |
| Mögliche Ursachen und Lö                                                                                                    | sungen                                                                                                    |                        |                     |                      |  |  |  |  |  |
| - Fehlende oder fehlerhaft                                                                                                    | e Proxy-Einstellungen                                                                                                    |                        |                     |                      |  |  |  |  |  |
| - Folgendende Parameter                                                                                                    | müssen in der VMRC-Einstellungsdatei <sup>1</sup> gesetzt sein:                                                                                                    |                        |                     |                      |  |  |  |  |  |
| pref.remoteVMConnProxy.enabled = "TRUE"<br>pref.remoteVMConnProxy.uri = "http://vmrc-proxy-1.zih.tu-dresden.de:3128/"                                                                                                    |                                                                                                    |                        |                     |                      |  |  |  |  |  |
| Alternative Proxy-Server-U                                                                                                    | JRL:                                                                                                    |                        |                     |                      |  |  |  |  |  |
| "http://vmrc-proxy-2.zih.tu-dresden.de:3128/"                                                                                                    |                                                                                                    |                        |                     |                      |  |  |  |  |  |
| - Verwendung des Legacy                                                                                                    | -Verbindungsmodus                                                                                                    |                        |                     |                      |  |  |  |  |  |
| Früher erfolgte die Kommunikation von der VMRC zu den Hostsystemen der<br>Virtualsierungsumgebung direkt über den MKS Port tcp/902. Dazu war es<br>erforderlich, in den VMRC-Einstellungen den sogenannten<br>Legacy-Verbindungsmodus zu aktivieren. |                                                                                                    |                        |                     |                      |  |  |  |  |  |
| Damit alle Verbindungen v<br>den Proxy-Server geleitet<br>Parameter in der VMRC-Ei<br>(Standard) oder wie folgt g                                                                                                    | verschlüsselt über den Websocket Port tcp/443 durch<br>werden, stellen Sie sicher, dass die folgenden<br>nstellungsdatei <sup>1</sup> entweder nicht vorhanden sind<br>gesetzt sind:         |                        |                     |                      |  |  |  |  |  |
| pref.preferWebMKS = "TR<br>pref.preferWebRemoteDev                                                                                                    | UE"<br>vice = "TRUE"                                                                                                    |                        |                     |                      |  |  |  |  |  |
| - Dezentrale Firewall                                                                                                    |                                                                                                    |                        |                     |                      |  |  |  |  |  |
| Die dezentrale Firewall Ihr<br>verhindert die Kommunika                                                                                                    | er Einrichtung (Institut / Fakultät / Professur)<br>tion zum Proxy-Server.                                                                                                    |                        |                     |                      |  |  |  |  |  |
| Um fehlende Regeln in de<br>bestätigen, verbinden Sie<br>Thema VPN finden Sie [1]                                                                                                    | Um fehlende Regeln in der Firewall Ihrer Einrichtung als Problemursache zu<br>bestätigen, verbinden Sie sich zunächst mit einem VPN. Mehr Informationen zum<br>Thema VPN finden Sie [1]hier. |                        |                     |                      |  |  |  |  |  |
| Funktioniert die VMRC-Verbindung aus dem VPN, müssen folgende Regeln durch den<br>Firewall-Administrator Ihrer Einrichtung in der Firewall ergänzt werden:                                                                                           |                                                                                                    |                        |                     |                      |  |  |  |  |  |
| Ziel-IP-Adressen Port                                                                                                    |                                                                                                    |                        |                     |                      |  |  |  |  |  |
| 172.26.53.10 (vmrc-proxy-1.zih.tu-dresden.de)<br>172.26.57.10 (vmrc-proxy-2.zih.tu-dresden.de) tcp/3128                                                                                                    |                                                                                                    |                        |                     |                      |  |  |  |  |  |
| <sup>1</sup> Die VMRC-Einstellungsdatei befindet sich auf Ihrem Computer an folgendem Ort:                                                                                                    |                                                                                                    |                        |                     |                      |  |  |  |  |  |
| Windows:                                                                                                    |                                                                                                    |                        |                     |                      |  |  |  |  |  |
| %APPDATA%\VMware\pref                                                                                                    | ferences.ini                                                                                                    |                        |                     |                      |  |  |  |  |  |
| Falls die Datei nicht existie<br>einmal.                                                                                                    | ert, erstellen Sie sie oder starten Sie die VMRC                                                                                                    |                        |                     |                      |  |  |  |  |  |
| MacOS (Standard installa                                                                                                    | tion)                                                                                                    |                        |                     |                      |  |  |  |  |  |
| ~/Library/Preferences/VM                                                                                                    | ware Remote Console/preferences                                                                                                    |                        |                     |                      |  |  |  |  |  |
| MacOS (App Store Installa                                                                                                    | ation)                                                                                                    |                        |                     |                      |  |  |  |  |  |
| ~/Library/Containers/com.<br>Console/preferences                                                                                                    | vmware.vmrc/Data/Library/Preferences/VMware Remote                                                                                                    |                        |                     |                      |  |  |  |  |  |
| Linux                                                                                                    |                                                                                                    |                        |                     |                      |  |  |  |  |  |
| ~/.vmware/preferences                                                                                                    |                                                                                                    |                        |                     |                      |  |  |  |  |  |
| [1] https://tu-dresden.de/z                                                                                                    | ih/dienste/service-katalog/arbeitsumgebung/zugang_daten                                                                                                    | netz/vpn               |                     |                      |  |  |  |  |  |